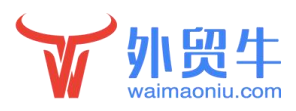

# 网站服务报告 1.0 功能简介

# 目录

| ─,       | 网站服务报告查看                                   | 2        |
|----------|--------------------------------------------|----------|
|          | <ol> <li>路径</li> <li>查看/编辑报告</li> </ol>    | .2<br>3  |
| <u> </u> | <ol> <li>3,添加备注</li> <li>服务报告下载</li> </ol> | .4       |
|          | 1, 生成 pdf 文档<br>2, 下载                      | .5<br>.5 |
| Ξ,       | 说明                                         | 6        |

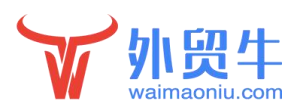

# 一, 网站服务报告查看

#### 1, 路径

## 代理商后台-客户管理-进入客户后台

| ¥        | <mark>外贸牛</mark>           | 基本                                                                                                    | <b>自</b><br>\$信息 | (11)<br>报备系统                  | <b>一</b><br>客户管理           | ¥<br>发票物料                       | <b>夺</b><br>系统管理 | <b>禁</b><br>工具 | 案例展示    | ★学院   |                     |                  |      | 00           | 客户站点 🔻 | Q 厦门谷道 |
|----------|----------------------------|----------------------------------------------------------------------------------------------------|------------------|-------------------------------|----------------------------|---------------------------------|------------------|----------------|---------|-------|---------------------|------------------|------|--------------|--------|--------|
| - 8 客户(  | řщ ≪                       |                                                                                                    | ♀ 導敬的『厦门谷道』態好!   |                               |                            |                                 |                  |                |         |       |                     |                  |      |              |        |        |
| 🖿 订单3    | 系统 +                       |                                                                                                    |                  |                               | 1212                       |                                 |                  | 12.0517        |         |       |                     |                  |      |              |        |        |
| 💼 建站周    | 收务 +                       |                                                                                                    | 选择网络             | 站状态 \$ 送                      | 择代理状态 \$                   | 输入客户名称                          | k Q              | 、技家            |         |       |                     |                  |      |              |        |        |
| 💼 推广服    | 限务 +                       |                                                                                                    | 建站完成             | 史时间                           | 公司名称                       |                                 | 产品数量             |                | 代理售后    | 渠道经理  | 建站人员                | 最后登录             | 状态   | 记录           | 客户档案   | 操作     |
| 🖮 售后用    | <b>股务 -</b>                |                                                                                                    | 2021-1           | 1-04                          | 技术部测试(约                    | 0册)                             | 1                |                | lee     | 公司直属  | Vera                | 2022-03-09 14:35 | 建站完成 | 代理记录         | 查看     | 后台卖费   |
| <b>.</b> | 上线提醒                       |                                                                                                    |                  |                               |                            |                                 |                  |                |         |       |                     |                  |      | 总部记录         |        |        |
|          | 他广布局                       |                                                                                                    | 2021-0           | 7-23                          | 旧版                         |                                 | 119              |                | lee     | 公司直属  | 周玉翠                 | 2022-03-09 14:35 | 上线推广 | 总部记录         | 查看     | 后台续费   |
|          | 即将达标<br>上线推广               |                                                                                                    | 2021-0           | 5-07                          | 测试-建站)<br>[旧版] []          | ΰ<br>1 <b>1</b>                 | 1                |                |         | 公司直属  |                     | 2022-03-09 14:35 | 上线推广 | 代理记录<br>总部记录 | 查看     | 后台续费   |
|          | 呆留网站                       |                                                                                                    | 2021-0           | 4-01                          | 牛站通測试                      | 站<br>2                          | 2                |                |         | 公司直周  |                     | 2022-03-09 14:35 | 上线推广 | 代理记录<br>总部记录 | 查看     | 后台续费   |
|          | 暫停网站<br>則期服务               |                                                                                                    | 2020-0           | 7-17                          | 司                          |                                 | 34               |                |         | 公司直属  | 周玉翠                 | 2022-03-09 14:35 | 到期服务 | 代理记录<br>总部记录 | 查看     | 后台续费   |
|          | 客户管理<br>業作日志               |                                                                                                    | 2020-0           | 7-01                          | 目版                         |                                 | 19               |                |         | 公司直属  | 李小惠                 | 2022-03-09 14:35 | 到期服务 | 代理记录<br>总部记录 | 查看     | 后台续费   |
|          | 导航 -<br>首页<br>添加新闻<br>基本设置 |                                                                                                    | 自外               | <b>贸牛.服务打</b><br>报告统计时<br>生成列 | <b>投告</b><br>1间: 20<br>1表: | 21-12-14 -                      | 2022-03-14       | 4              | E线查看/编辑 | 生成PDF | 文档                  |                  |      |              |        |        |
|          | 修改密码                       |                                                                                                    |                  |                               |                            | 名称                              |                  |                |         |       |                     | 生成时间             |      | 状态           | 操作     | Ħ      |
|          | 系统更新日志                     |                                                                                                    |                  |                               |                            | 服务报告(2022-02-10至2022-03-09).pdf |                  |                |         |       | 2022-03-09 17:03 成功 |                  |      | 出下载          |        |        |
| È        | 网站服务进度                     |                                                                                                    |                  |                               |                            |                                 |                  |                |         |       |                     |                  |      |              |        |        |
|          | 客户帮助中心                     |                                                                                                    |                  |                               |                            |                                 |                  |                |         |       |                     |                  |      |              |        |        |
|          | 服务报告                       |                                                                                                    | 自服               | 务指导                           |                            |                                 |                  |                |         |       |                     |                  |      |              |        |        |
|          |                            | 了解客户的网站数据, 做好数据诊断分析, 从而指导客户如何做好网站运营, 是客户服务工作中的重要内容。系统只能生成基础数据, 因此必须结合该客户的情况做人工针对性分析, 服务<br>报告才有价值, 服务工作才有质量。外贸牛协助你4步做好服务报告, 一键生成服务指南:<br>一、学习营销服务常识, 夯实服务理论基础<br>学习内容: 《独立站运营共识》、《独立站运营五步曲》、《客户如何做好网站运营》、《服务商应如何协助客户做好网站运营》、《为什么要SEO和SEM一起做》<br>下载《客户服务指导》 |                  |                               |                            |                                 |                  |                |         |       | 生分析,服务              |                  |      |              |        |        |

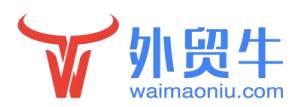

#### 2, 查看/编辑报告

选择要查看日期,点击在线查看/编辑,会跳转到网页的报告

| 🖮 快捷导航 🛛 🗕 🚽 | 自 外贸牛.服务报告                                                        |                                                                                                    |                                         |                         |                    |  |  |  |  |  |
|--------------|-------------------------------------------------------------------|----------------------------------------------------------------------------------------------------|-----------------------------------------|-------------------------|--------------------|--|--|--|--|--|
| 🎒 首页         |                                                                   | -                                                                                                    |                                         |                         |                    |  |  |  |  |  |
| 📄 添加新闻       | 报告统计时间:                                                           | ★ 2021-12-14 - ★ 2022-03-14 在线查看/编辑 生成PDF文档                                                                                                |                                         |                         |                    |  |  |  |  |  |
| 🎒 基本设置       | 仕或到来。                                                             |                                                                                                    |                                         |                         |                    |  |  |  |  |  |
| 🛔 修改密码       | LAUGA.                                                            | 名称                                                                                                    | 生成时间                                    | 状态                      | 操作                 |  |  |  |  |  |
| 🎽 系统更新日志     |                                                                   | ■条报告(2022.02.10至2022.03.09) wif                                                                                                    | 2022-03-09 17-03                        | att th                  |                    |  |  |  |  |  |
| 🎒 网站服务进度     |                                                                   | 1960 10 El Contro ou Lo Tronte do Col-Ant                                                                                                  | 2022 03 07 17:05                        | 144.93                  | L Pag              |  |  |  |  |  |
| 📄 客户帮助中心 🛛 🔌 |                                                                   |                                                                                                    |                                         |                         |                    |  |  |  |  |  |
| 📄 服务报告       | <b>自</b> 服务指导                                                     |                                                                                                    |                                         |                         |                    |  |  |  |  |  |
|              | 了解客户的网站数据。《<br>报告才有价值,服务工作<br>一、学习营销服务常识,<br>学习内容:《独立<br>下载《客户服务指 | 数好数据诊断分析,从而指导客户如何做好网站运营,是客户服务工作中的重要内容。<br>作才有质量。外贸牛协助你4步做好服务报告,一键生成服务指南:<br><b>夯实服务理论基础</b><br>站运营共识》、《独立站运营五步曲》、《客户如何做好网站运营》、《服务商应如<br>导》 | - 系统只能生成基础数据,因此必须结<br>何协助客户做好网站运营》、《为什2 | 合该客户的情况做<br>这要SEO和SEM一前 | 放人工针对性分析,服务<br>起做》 |  |  |  |  |  |

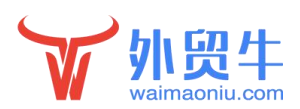

#### 3, 添加备注

#### 每个网页下方为备注项,可以进行简短的内容备注说明,备注保存后(每页),即可生成-下载 pdf 文件

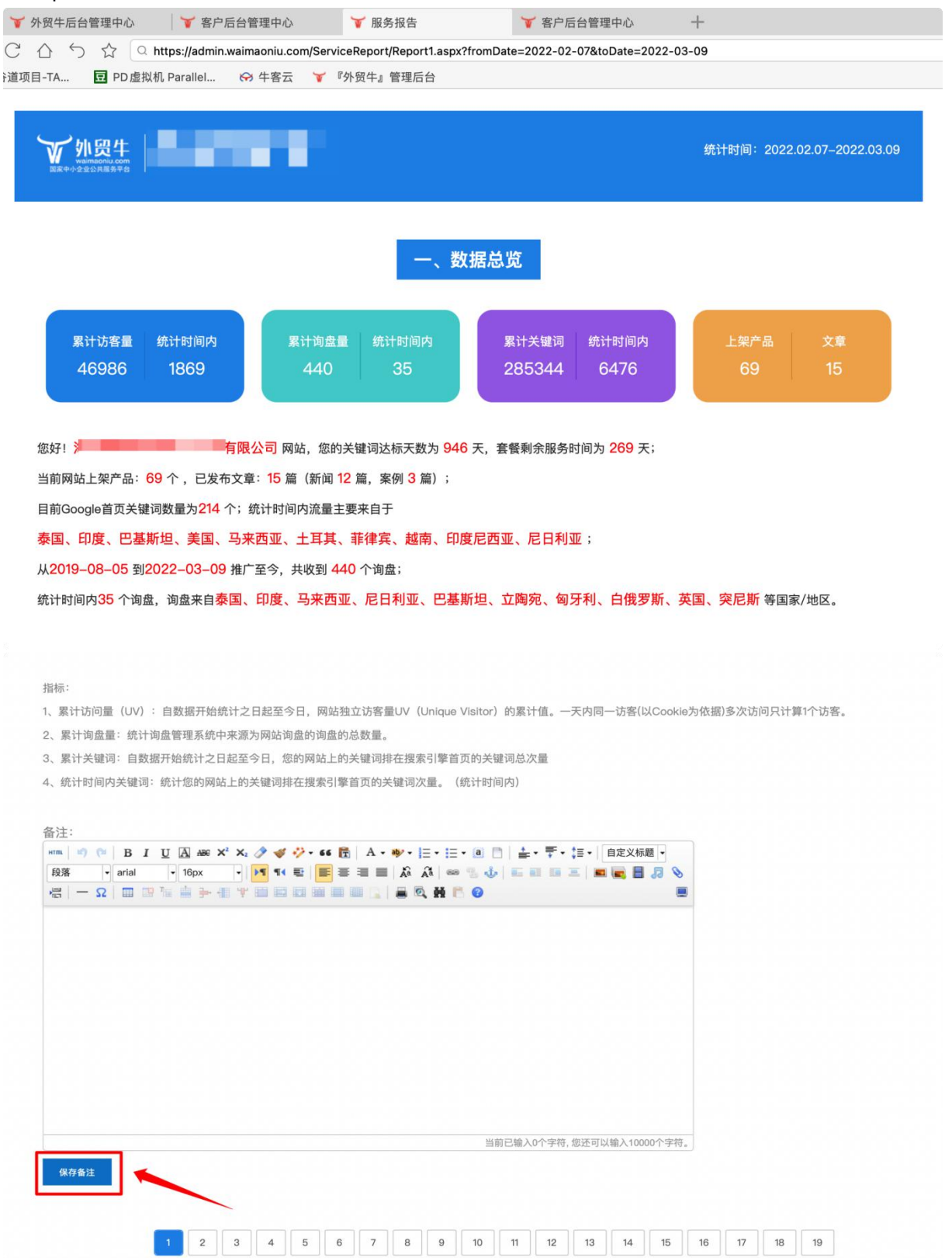

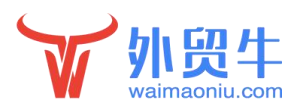

## 二, 服务报告下载

#### 1, 生成 pdf 文档

点生成 pdf 文档会提示,请等待几分钟后刷新网页 (一般 1-2 分钟时间)

| 🖮 快捷导航 🛛 🗕 🚽                                                                             | 自外贸牛.服务报告           |                                             |                   |           |            |  |  |  |  |  |
|------------------------------------------------------------------------------------------|---------------------|---------------------------------------------|-------------------|-----------|------------|--|--|--|--|--|
| 🎒 首页                                                                                     |                     |                                             |                   |           |            |  |  |  |  |  |
| 📑 添加新闻                                                                                   | 报告统计时间:             | 曾 2022-01-01 - 曾 2022-03-14 在线查看/编辑 生成PDF文档 |                   |           |            |  |  |  |  |  |
| 📑 基本设置                                                                                   |                     | 任务已提交,生成页数比较多,请耐心等待几分钟刷新页面下载                | 1                 |           |            |  |  |  |  |  |
| 📑 修改密码                                                                                   | 生成列表:               |                                             |                   |           |            |  |  |  |  |  |
| 📑 系统更新日志                                                                                 |                     | 名称                                          | 生成时间              | 状态        | 操作         |  |  |  |  |  |
| 📑 网站服务进度                                                                                 |                     | 服务报告(2022-02-10至2022-03-09).pdf             | 2022-03-09 17:03  | 成功        | 出下载        |  |  |  |  |  |
| 🖹 客户帮助中心                                                                                 |                     |                                             |                   |           |            |  |  |  |  |  |
| ▶ 服务报告                                                                                   |                     |                                             |                   |           |            |  |  |  |  |  |
|                                                                                          | ■ 服务指导              |                                             |                   |           |            |  |  |  |  |  |
|                                                                                          |                     |                                             |                   |           |            |  |  |  |  |  |
|                                                                                          | 了解客户的网站数据,做         | 好数据诊断分析,从而指导客户如何做好网站运营,是客户服务工作中的重要内容。       | 系统只能生成基础数据,因此必须结合 | 合该客户的情况做人 | 、工针对性分析,服务 |  |  |  |  |  |
|                                                                                          | <b>撤告才有铲但,服务</b> 上作 | 才有庾重。 外贸牛砂切饼4步做好版务拨官, 一键生成服务指南:             |                   |           |            |  |  |  |  |  |
|                                                                                          | 一、学习营销服务常识,夯实服务理论基础 |                                             |                   |           |            |  |  |  |  |  |
| 子刁内谷:《黑立始追音六帜》、《黑立始追音五罗曲》、《各广如何额好两始追答》、《散务商应如何协助各户额好两始运答》、《为什么妥SEU和SEM一起额》<br>工錄《安白服を#8。 |                     |                                             |                   |           |            |  |  |  |  |  |
|                                                                                          | 1.4%、《台广加风分/1日内     | Γ//                                         |                   |           |            |  |  |  |  |  |

### 2, 下载

#### 如果无需备注,可以直接下载报告

| ┢ 快捷导航 −     | 自 外留生 服务报告                                                                                                    |                                                                                                    |                                        |                          |                    |
|--------------|----------------------------------------------------------------------------------------------------|----------------------------------------------------------------------------------------------------|----------------------------------------|--------------------------|--------------------|
| 📑 首页         |                                                                                                    |                                                                                                    |                                        |                          |                    |
| 📑 添加新闻       | 报告统计时间:                                                                                                    | 🛱 2021-12-14 - 🗒 2022-03-14 在线查看/编辑 生成PDF文档                                                                                          |                                        |                          |                    |
| 📑 基本设置       | 牛成刑表:                                                                                                    |                                                                                                    | -                                      |                          |                    |
| 📑 修改密码       |                                                                                                    | 名称                                                                                                    | 生成时间                                   | 状态                       | 操作                 |
| 📑 系统更新日志     |                                                                                                    | 服务报告(2022-02-10至2022-03-09).pdf                                                                                                    | 2022-03-09 17:03                       | 成功                       | 也下载                |
| 🗎 网站服务进度     |                                                                                                    |                                                                                                    |                                        |                          |                    |
| 📄 客户帮助中心 🏾 💘 |                                                                                                    | 服务报告(2022-01-01至2022-03-14).pdf                                                                                                    | 2022-03-14 10:59                       | 成功                       | 也下载                |
| ➡ 服务报告       |                                                                                                    |                                                                                                    |                                        |                          | 1                  |
|              | <ul> <li>■ 服务指导</li> <li>了解客户的网站数据, 做歧<br/>报告才有价值, 服务工作式</li> <li>→ 学习营销服务常识, 好<br/>学习内容: 《独立始:<br/>下载《客户服务指导:</li> </ul> | F数据诊断分析,从而指导客户如何做好网站运营,是客户服务工作中的重要内容<br>十有质量。外贸牛协助你4步做好服务报告,一键生成服务指南:<br><b>方实服务理论基础</b><br>运营共识》、《独立站运营五步曲》、《客户如何做好网站运营》、《服务商应<br>》 | 容。系统只能生成基础数据,因此必须<br>如何协助客户做好网站运营》、《为什 | 结合该客户的情况。<br>么要SEO和SEM—) | 放人工针对性分析,服务<br>起做» |

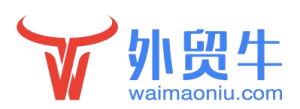

三,说明

1, 服务报告 1.0 可一键生成指定时间的报告数据, 便于营销中心做服务或是上门

2, 服务报告 1.0 版本是一个通用版报告,包含网站指定时间内的数据和内容检测; 还识别不了详细的内容诊断,如分析某个产品页内容写的如何,需要对此内容分析 可以查看牛学院或是帮助中心的相关文档